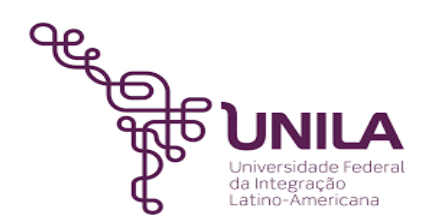

# DETALHAMENTO DAS ATIVIDADES DO SUBPROCESSO - DAS

| Subprocesso: | Criação de componente curricular optativo                                        |
|--------------|----------------------------------------------------------------------------------|
| Número:      | 03.006/001-092021                                                                |
| Objetivo:    | Criar um novo componente curricular optativo na estrutura curricular do<br>curso |
| Responsável: | Pró-reitoria de Graduação                                                        |
|              |                                                                                  |

| Atores:                |                                                                                           |
|------------------------|-------------------------------------------------------------------------------------------|
|                        |                                                                                           |
| Coordenação d<br>curso | lo Responsável por solicitar ao DENDC a criação do componente curricular optativo         |
| DENDC                  | Responsável por proceder o registro de criação do componente curricular optativo no SIGAA |

## Atividades do subprocesso

#### 1. Solicitar a aprovação da criação do componente ao colegiado

Responsável: Coordenação de curso

Entrada (insumos): Solicitação de criação do componente curricular optativo

Saída (entregas): Ata da reunião do NDE e do colegiado do curso contendo a aprovação de criação do componente curricular optativo

- *Tarefa:* Agendar reunião com o NDE e colegiado do curso;
  - Solicitar ao NDE e ao colegiado de curso a aprovação da criação do componente curricular optativo.

Ferramentas: Libreoffice, Zimbra

Referências: Resolução COSUEN nº 007/2018

#### 2. Solicitar ao DENDC a criação do componente optativo

Responsável: Coordenação de curso

Entrada (insumos): Ata da reunião do NDE e do colegiado do curso contendo a aprovação de criação do componente curricular optativo

Saída (entregas): Ofício

- - Encaminhar ofício ao DENDC solicitando a criação de componente curricular optativo

Ferramentas: MEMO - Sistemas de Ofícios Eletrônicos

Referências: Resolução COSUEN nº 007/2018

# 3. Receber o ofício

Entrada (insumos): Ofício enviado pela coordenação de curso

Saída (entregas): Análise da documentação

Responsável: DENDC

- Tarefa: Receber e ler o ofício;
- Verificar se os documentos necessários constam anexos ao ofício: ATA de aprovação de criação do componente curricular optativo pelo NDE; ATA de aprovação de criação do componente curricular optativo pelo Colegiado do Curso, e Formulário de criação de componentes curriculares optativos, preenchido e assinado; OBS. Se a solicitação for ad referendum a ata de aprovação de criação do componente curricular optativo poderá ser enviado posteriormente.
   Ferramentas: MEMO - Sistemas de Ofícios Eletrônicos

Referências: Resolução COSUEN nº 007/2018

# 4. Providenciar documentação

Responsável: Coordenação de curso

Entrada (insumos): Solicitação de novos documentos

Saída (entregas): Documentos

Tarefa: • Providenciar os documentos faltantes, se houver;

• Enviar os documentos ao DENDC através de e-mail.

Ferramentas: Libreoffice, Zimbra

Referências: NA

# 5. Criar o novo componente optativo no SIGAA

| Responsável:       | DENDC                                                                                                    |  |  |
|--------------------|----------------------------------------------------------------------------------------------------|--|--|
| Entrada (insumos): | Ofício                                                                                                    |  |  |
| Saída (entregas):  | Criação de um novo componente curricular                                                                                                    |  |  |
| Tarefa:            | <ul> <li>Criar o componente curricular optativo no SIGAA através dos passos a seguir:</li> <li>1) Procurar qual foi o último código utilizado para componente curricular</li> </ul> |  |  |

optativo do curso. Seguir os passos: Acessar o SIGAA > Consultas > Estruturas Curriculares > Selecionar o curso, a Matriz curricular, e deixar o campo "código" em branco > clicar em buscar > Clicar na lupa > No componentes optativos procurar o último código utilizado para o curso;

2) Acessar o SIGAA > DDP > Componente Curriculares > Cadastrar > Preencher os campos "Tipo de componente" - Disciplina e "Modalidade de educação" -Presencial > Clicar em avançar > Selecionar/preencher: o Instituto ao qual o curso pertence; Curso existente; Nome do Curso que solicita a Optativa; Código novo; Nome do componente; Carga horária; Pré-requisito (caso tenha); Quantidade de Avaliações (sempre 1); Ementa > Clicar em avançar > Clicar em cadastrar;

*OBS: Os dados para preenchimento estão todos no formulário enviado pela coordenação do curso para criação do componente Optativo.* 

Inserir o novo componente curricular optativo na matriz curricular do SIGAA através dos passos a seguir:
 Acessar o SIGAA > DDP > Estrutura Curricular > Listar/Alterar > Selecionar o curso > Selecionar a Matriz Curricular ativa > Clicar em buscar > Alterar dados da estrutura (\$\$) > Clicar em próximo passo > Adicionar novo componente (\$\$) > Inserir o código novo> Clicar em buscar > Clicar no quadrado (optativa) > Selecionar componentes curriculares > Clicar em próximo passo> Clicar em confirmar.

Ferramentas: SIGAA, MEMO - Sistemas de Ofícios Eletrônicos

Referências: Resolução COSUEN nº 007/2018

### 6. Informar que o componente optativo foi criado

| Responsável:       | DENDC                                                                                                    |
|--------------------|----------------------------------------------------------------------------------------------------|
| Entrada (insumos): | NA                                                                                                    |
| Saída (entregas):  | E-mail                                                                                                    |
| Tarefa:            | <ul> <li>Enviar e-mail à coordenação de curso e à secretaria acadêmica de apoio ao<br/>curso informando que o componente curricular optativo foi criado no sistema.</li> </ul> |
| Ferramentas:       | ZIMBRA                                                                                                    |
| Referências:       | NA                                                                                                    |

#### 7. Providenciar a aprovação no colegiado do curso

Responsável: Coordenação de curso

Entrada (insumos): Criação do componente curricular optativo via ad referendum

Saída (entregas): Aprovação do componente curricular optativo

*Tarefa:* • *Agendar reunião com o NDE e colegiado do curso;* 

- Informar que o componente curricular optativo foi criado via ad referendum;
- Solicitar ao NDE e ao colegiado de curso a aprovação da criação do componente curricular optativo;
- Encaminhar as atas das reuniões ao DENDC

Ferramentas: Zimbra, Libreoffice

Referências: Resolução COSUEN nº 007/2018

#### Mapa do Subprocesso

# Outras Informações

| Elaborado por:    | Data:      | Versão: |
|-------------------|------------|---------|
| Ivanir dos Santos | 24/09/2021 | 001     |